Podsumowanie ważnych informacji o komputerze można wyświetlić, otwierając aplet System w Panelu sterowania. W oknie apletu znajdują się podstawowe informacje, takie jak nazwa komputera i edycja systemu Windows, która jest uruchomiona na komputerze. Ważne ustawienia systemowe można zmienić, klikając łącza w lewym okienku apletu System.

Otwórz aplet System, klikając przycisk **Start**, klikając kolejno polecenia **Panel Sterowania**, **System i konserwacja**, a następnie klikając polecenie **System**.

## Wyświetlanie podstawowych informacji o komputerze

W aplecie System jest wyświetlany widok podsumowania podstawowych szczegółowych informacji o komputerze, w tym:

- Wersja systemu Windows. Wyświetlanie informacji o wersji i edycji systemu Windows zainstalowanego na komputerze.
- System. Wyświetlanie wyniku podstawowego indeksu wydajności systemu Windows danego komputera, który jest liczbą określającą ogólne możliwości komputera. Wymienione są informacje, takie jak typ i prędkość procesorów oraz ich liczba, jeśli komputer używa wielu procesorów. Na przykład, jeżeli w komputerze są dwa procesory, zostanie wyświetlona odpowiednia informacja (2 procesory). W oknie jest także wyświetlany rozmiar zainstalowanej pamięci RAM. Aby uzyskać więcej informacji na temat wyniku podstawowego komputera, zobacz <u>Co to jest indeks wydajności systemu Windows?</u>
- Ustawienia nazwy komputera, domeny i grupy roboczej. Wyświetlanie nazwy komputera i informacji o grupie roboczej lub domenie. Klikając przycisk **Zmień ustawienia**, można zmienić te informacje i dodać konta użytkowników.
- **Aktywacja systemu Windows.** Aktywacja sprawdza, czy kopia systemu Windows jest oryginalna, co pomaga zapobiec piractwu komputerowemu. Aby uzyskać więcej informacji, zobacz <u>Uaktywnianie systemu Windows: często zadawane pytania</u>.

## Zmienianie ustawień systemu Windows

Łącza w lewym okienku zapewniają dostęp do dodatkowych ustawień systemu. Jeżeli użytkownik szuka informacji, które we wcześniejszych wersjach systemu Windows znajdowały się w aplecie System w Panelu sterowania, te same informacje może znaleźć, klikając łącza w lewym okienku.

- **Menedżer urządzeń.** Korzystając z Menadżera urządzeń, można zmienić ustawienia i zaktualizować sterowniki.
- **Ustawienia zdalne.** Zmienianie ustawień pulpitu zdalnego, który umożliwia połączenie ze zdalnym komputerem oraz dla Pomocy zdalnej, która umożliwia danie innej osobie prawa do połączenia się z komputerem i udzielenia pomocy na wypadek wystąpienia problemu.
- Ochrona systemu. Zarządzanie ustawieniami automatycznie tworzącymi punkty przywracania, które są używane przez funkcję przywracania systemu do przywracania ustawień systemu na komputerze. Ochronę systemu można włączyć lub wyłączyć dla dysków na komputerze, a punkty przywracania można utworzyć ręcznie. Aby uzyskać więcej informacji, wyszukaj w Pomocy i obsłudze technicznej systemu Windows informacje na temat przywracania systemu.
- Zaawansowane ustawienia systemu Dostęp do zaawansowanych ustawień dotyczących wydajności, profilu użytkownika i uruchamiania systemu obejmujący również funkcję Zapobieganie wykonywaniu danych (DEP, Data Execution Prevention), która monitoruje i raportuje możliwe zagrożenia bezpieczeństwa. Można także zmienić ustawienia pamięci wirtualnej.

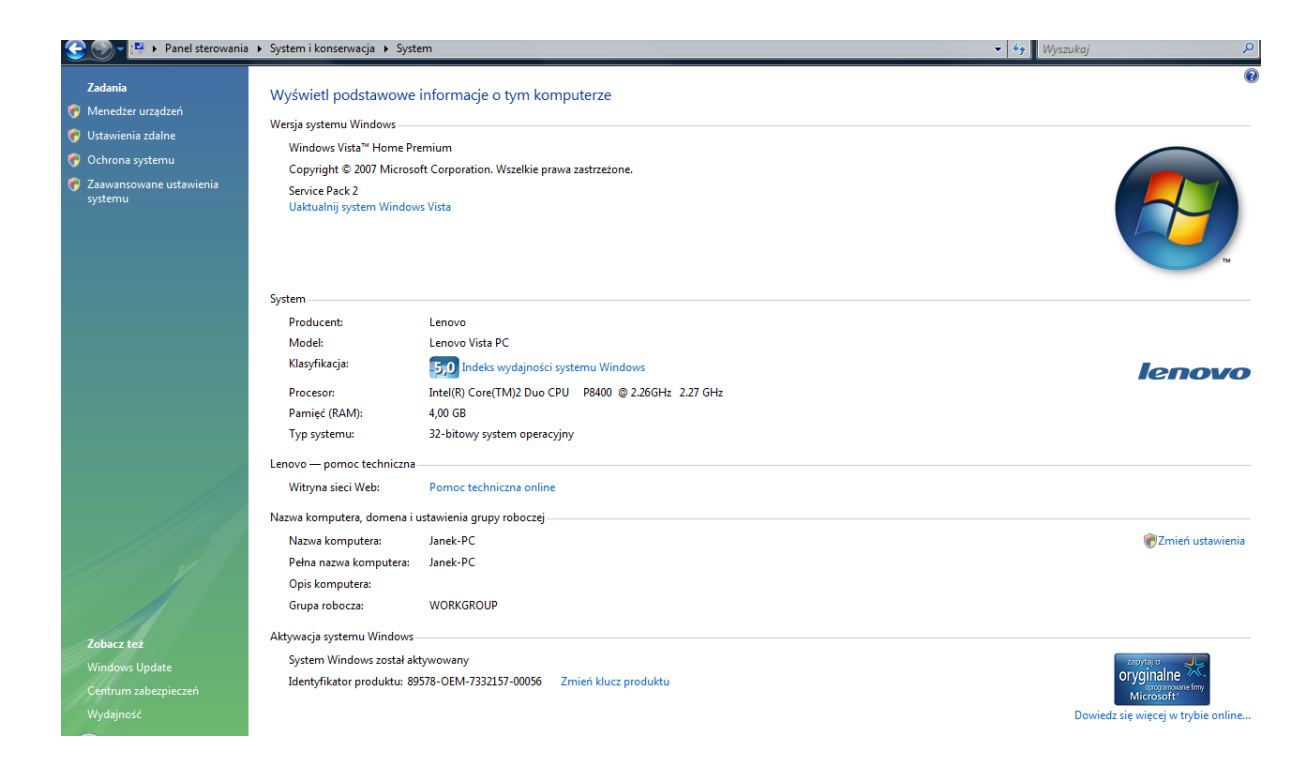

🛔 Menedžer urządzeń Plik

| c        | Ak               | cja                                            | Widok                                 | Pomoc                                                               |  |  |  |
|----------|------------------|------------------------------------------------|---------------------------------------|---------------------------------------------------------------------|--|--|--|
|          |                  | :4                                             | ? 🗊                                   |                                                                     |  |  |  |
| -0       | JAN              | NEK-I                                          | PC                                    |                                                                     |  |  |  |
| ÷.       | 🗯 Baterie        |                                                |                                       |                                                                     |  |  |  |
| Ţ.,      | õ                | June                                           | go Conne                              | ctivity                                                             |  |  |  |
| ī.,      |                  | Karty graficzne                                |                                       |                                                                     |  |  |  |
| T        |                  | <b>.</b>                                       | NVIDIA Ge                             | Force 9600M GS                                                      |  |  |  |
| ÷        | Đ                | Kart                                           | y hostów                              | SD                                                                  |  |  |  |
| <u> </u> | 👰 Karty sieciowe |                                                |                                       |                                                                     |  |  |  |
|          | Ţ                | 👰 I                                            | Broadcom                              | NetLink (TM) Fast Ethernet                                          |  |  |  |
|          |                  | 🖗 I                                            | intel(R) W                            | ireless WiFi Link 5100                                              |  |  |  |
| ÷        | - Klawiatury     |                                                |                                       |                                                                     |  |  |  |
| ÷        | 📲 Komputer       |                                                |                                       |                                                                     |  |  |  |
| ÷        | 4                | Kon                                            | Kontrolery dźwięku, wideo i gier      |                                                                     |  |  |  |
| ŧ۰       | Ψ.               | Kon                                            | Controlery hosta magistrali IEEE 1394 |                                                                     |  |  |  |
| ÷        | C.               | Kontrolery IDE ATA/ATAPI                       |                                       |                                                                     |  |  |  |
| ŧ۰       | ç                | 🕞 Kontrolery magazynu                          |                                       |                                                                     |  |  |  |
| ÷        | Ψ.               | Kontrolery uniwersalnej magistrali szeregowej  |                                       |                                                                     |  |  |  |
| •        | 1                | Lene                                           | ovo RMC1                              | Device                                                              |  |  |  |
| Ð        | -                | Mod                                            | demy                                  |                                                                     |  |  |  |
| <u>+</u> | 3                | Nor                                            | nitory                                | - desis addresis -                                                  |  |  |  |
| <u>+</u> | B.               | Dres                                           | z i inne ur                           | ządzenia wskazujące                                                 |  |  |  |
| ÷        | -                | Stac                                           | Procesory<br>Stania duratión          |                                                                     |  |  |  |
| Ë.       |                  | Stac                                           | je dysków<br>je dysków                |                                                                     |  |  |  |
| Ť.       |                  | Urza                                           | dzenia do                             | obrazowania                                                         |  |  |  |
| Ť.       | Ű.               | Urza                                           | dzenia int                            | terfeisu HID                                                        |  |  |  |
| Ţ.,      | i i              | Urzą                                           | Idzenia pr                            | zenośne                                                             |  |  |  |
| <u>.</u> | æ                | Urzą                                           | dzenia sy                             | stemowe                                                             |  |  |  |
|          | ļ                | Æ /                                            | Aplikacja :                           | zbierająca informacje o oprogramowaniu urządzeń Plug and Play       |  |  |  |
|          |                  | N, 🧛                                           | ATK0100 A                             | ACPI UTILITY                                                        |  |  |  |
|          |                  | ۱ 🖳                                            | Bateria ko                            | mpozytowa Microsoft                                                 |  |  |  |
|          |                  | Æ (                                            | Czasomie                              | rz systemowy                                                        |  |  |  |
|          |                  | <u>به</u>                                      | Głośnik sy                            | stemowy                                                             |  |  |  |
|          |                  | <u>, i i i i i i i i i i i i i i i i i i i</u> | Główny m                              | oduł wyliczający magistrali UMBus                                   |  |  |  |
|          | -                | <u> </u>                                       | Intel(R) IC                           | H9 Family PCI Express Root Port 1 - 2940                            |  |  |  |
|          |                  |                                                | Intel(R) IC                           | H9 Family PCI Express Root Port 2 - 2942                            |  |  |  |
|          | 1                |                                                | Intel(R) IC                           | H9 Family PCI Express Root Port 3 - 2944                            |  |  |  |
|          |                  |                                                | Intel(R) IC                           | Haivi The Tutellace Courtoillet - 7878                              |  |  |  |
|          |                  |                                                | Kontroler                             | oradiony zgodny za standardem Microsoft ACDI                        |  |  |  |
|          |                  | 1992 -<br>1912 - 1913                          | Kontroler                             | zoodpy ze standardem High Definition Audio                          |  |  |  |
|          |                  | 1950                                           | lenovo A(                             | PI-Compliant Virtual Power Controller                               |  |  |  |
|          |                  | ا 🔊                                            | Magistrala                            | PCI                                                                 |  |  |  |
|          |                  |                                                | Mobile Int                            | el(R) 45 Express Chipset Series PCI Express Root Port - 2A41        |  |  |  |
|          |                  | <u>ا</u> الله                                  | Mobile Int                            | el(R) 45 Express Chipset Series Processor to DRAM Controller - 2A40 |  |  |  |
|          |                  | ۱ 🔍                                            | Moduł wy                              | liczający UMBus                                                     |  |  |  |
|          |                  | J.                                             | Moduł wy                              | liczający UMBus                                                     |  |  |  |
|          |                  | 🌉 I                                            | Mostek (b                             | ridge) Intel(R) 82801 PCI - 2448                                    |  |  |  |
|          |                  | p 🗐                                            | Pokrywa A                             | ACPI                                                                |  |  |  |
|          |                  | 🍋 I                                            | Procesor r                            | numeryczny                                                          |  |  |  |
|          |                  | I.                                             | Programo                              | walny kontroler przerwań                                            |  |  |  |
|          |                  | ۱.                                             | Przycisk A                            | CPI Fixed Feature                                                   |  |  |  |
|          | -                | <u>,</u>                                       | Przycisk u                            | śpienia ACPI                                                        |  |  |  |
|          |                  | <u> </u>                                       | Sterownik                             | BIOS zarządzania systemem firmy Microsoft                           |  |  |  |
|          | 1                |                                                | strefa tern                           | niczna ACPI                                                         |  |  |  |

System zgodny ze standardem Microsoft ACPI

Aplet Informacje o systemie (znany również jako msinfo32.exe) umożliwia wyświetlanie informacji o konfiguracji sprzętowej, składnikach komputera i oprogramowaniu, w tym o sterownikach.

Otwórz aplet Informacje o systemie, klikając przycisk **Start**, klikając kolejno polecenia **Wszystkie programy**, **Akcesoria**, **Narzędzia systemowe**, a następnie klikając polecenie **Informacje o systemie**.

W aplecie Informacje o systemie kategorie są wyświetlane w lewym okienku, a szczegółowe informacje o poszczególnych kategoriach — w prawym okienku. Kategorie:

- **Podsumowanie systemu.** Służy do wyświetlania ogólnych informacji o komputerze i systemie operacyjnym, takich jak nazwa komputera i producenta, typ systemu BIOS (basic input/output system, system podstawowych operacji wejścia/wyjścia) używanego na komputerze i ilość zainstalowanej pamięci.
- **Zasoby sprzętowe.** Służy do wyświetlania zaawansowanych szczegółowych informacji o sprzęcie dla specjalistów IT.
- **Składniki.** Służy do wyświetlania informacji o stacjach dysków, urządzeniach dźwiękowych, modemach i innych składnikach zainstalowanych na komputerze.
- **Środowisko oprogramowania.** Służy do wyświetlania informacji o sterownikach, połączeniach sieciowych i innych szczegółach związanych z programami.

Aby znaleźć określoną szczegółową informację w aplecie Informacje o systemie, wpisz poszukiwaną informację w polu **Znajdź** w dolnej części okna. Na przykład, aby znaleźć adres IP, wpisz **adres ip** w polu **Znajdź**, a następnie kliknij przycisk **Znajdź**.

| 🐁 Informacje o systemie                                                 |                                |                                                                       |  |  |  |  |
|-------------------------------------------------------------------------|--------------------------------|-----------------------------------------------------------------------|--|--|--|--|
| Plik Edycja Widok Pomoc                                                 |                                |                                                                       |  |  |  |  |
| Podsumowanie systemu                                                    | Element                        | Wartość                                                               |  |  |  |  |
| Zasoby sprzętowe                                                        | Nazwa systemu operacyjnego     | Microsoft® Windows Vista™ Home Premium                                |  |  |  |  |
| Konflikty/Udostępnianie                                                 | Wersja                         | 6.0.6002 Service Pack 2 Kompilacja 6002                               |  |  |  |  |
| DMA                                                                     | Dodatkowy opis systemu oper    | Niedostępne                                                           |  |  |  |  |
| Wymuszony sprzęt                                                        | Producent systemu operacyjne   | Microsoft Corporation                                                 |  |  |  |  |
| We/Wy                                                                   | Nazwa systemu                  | JANEK-PC                                                              |  |  |  |  |
| Przerwania                                                              | Producent systemu              | Lenovo                                                                |  |  |  |  |
| - Pamięc                                                                | Model systemu                  | INVALID                                                               |  |  |  |  |
| B. Multimedia                                                           | Typ systemu                    | X86-based PC                                                          |  |  |  |  |
| CD-ROM                                                                  | Procesor                       | Intel(R) Core(TM)2 Duo CPU P8400 @ 2.26GHz, 2267 MHz, Rdzenie: 2, Pro |  |  |  |  |
| Urządzenie dźwiekowe                                                    | Wersja/data systemu BIOS       | Lenovo 10CN37WW, 2008-09-23                                           |  |  |  |  |
| Ekran                                                                   | Wersja SMBIOS                  | 2.4                                                                   |  |  |  |  |
| Podczerwień                                                             | Katalog systemu Windows        | C:\Windows                                                            |  |  |  |  |
| 📮 Wejście                                                               | Katalog systemowy              | C:\Windows\system32                                                   |  |  |  |  |
| Klawiatura                                                              | Urządzenie rozruchowe          | \Device\HarddiskVolume1                                               |  |  |  |  |
| Urządzenie wskazujące                                                   | Ustawienia regionalne          | Polska                                                                |  |  |  |  |
| Modem                                                                   | Warstwa abstrakcji sprzętu     | Wersja = "6.0.6002.18005"                                             |  |  |  |  |
| . sieć                                                                  | Nazwa użytkownika              | Janek-PC\Jasiu                                                        |  |  |  |  |
| . ● Porty                                                               | Strefa czasowa                 | Środkowoeuropejski czas letni                                         |  |  |  |  |
|                                                                         | Zainstalowana pamięć fizyczna  | 4,00 GB                                                               |  |  |  |  |
| Drukowanie                                                              | Całkowita pamięć fizyczna      | 2,47 GB                                                               |  |  |  |  |
| Urządzenia powodujące proble                                            | Dostępna pamięć fizyczna       | 0,98 GB                                                               |  |  |  |  |
|                                                                         | Całkowity rozmiar pamięci wirt | 5,15 GB                                                               |  |  |  |  |
| 🗄 Srodowisko oprogramowania                                             | Dostępna pamięć wirtualna      | 3,42 GB                                                               |  |  |  |  |
|                                                                         | Obszar pliku strony            | 2,76 GB                                                               |  |  |  |  |
| ۰                                                                       | Plik strony                    | C:\pagefile.sys                                                       |  |  |  |  |
| Znajdź: Znajdź Znajdź Zamknij znaj                                      |                                |                                                                       |  |  |  |  |
| 🗌 Przeszukaj tylko wybraną kategorię 👘 Przeszukaj tylko nazwy kategorii |                                |                                                                       |  |  |  |  |
| <u>م زار ا</u> ، ا                                                      |                                |                                                                       |  |  |  |  |

## Informacje techniczne o procesorach INTEL

http://www.intel.com/content/www/us/en/processors/core/core-technical-resources.html http://ark.intel.com/pl http://cpudb.stanford.edu/ Baza danych o procesorach różnych firm http://www.cpu-world.com/index.html

http://www.notebookcheck.pl/Ranking-procesorow-mobilnych-w-laptopach.4344.0.html http://www.benchmark.pl/

http://www.notebookcheck.net/Intel-Core-i7-3630QM-Notebook-Processor.80051.0.html

## Uwaga

Aby skontrolować konfigurację komputera możemy skorzystać z następujących poleceń systemowych:

msinfo32.exe – wyświetlanie informacji o systemie (możliwy zapis wyników Plik|Eksportuj)

devmgmt.msc - uruchomienie menadżera urządzeń

**systeminfo >> wyniki.txt** – zapisanie do pliku tekstowego informacji o systemie i zainstalowanych poprawkach

Uruchamianie wiersza poleceń cmd